Attenzione! Il presente manuale rappresenta una versione aggiornata del "<u>Tutorial Coordinatore per i controlli anagrafici</u>" presente nell'apposita sezione "tutorial" su GePI.

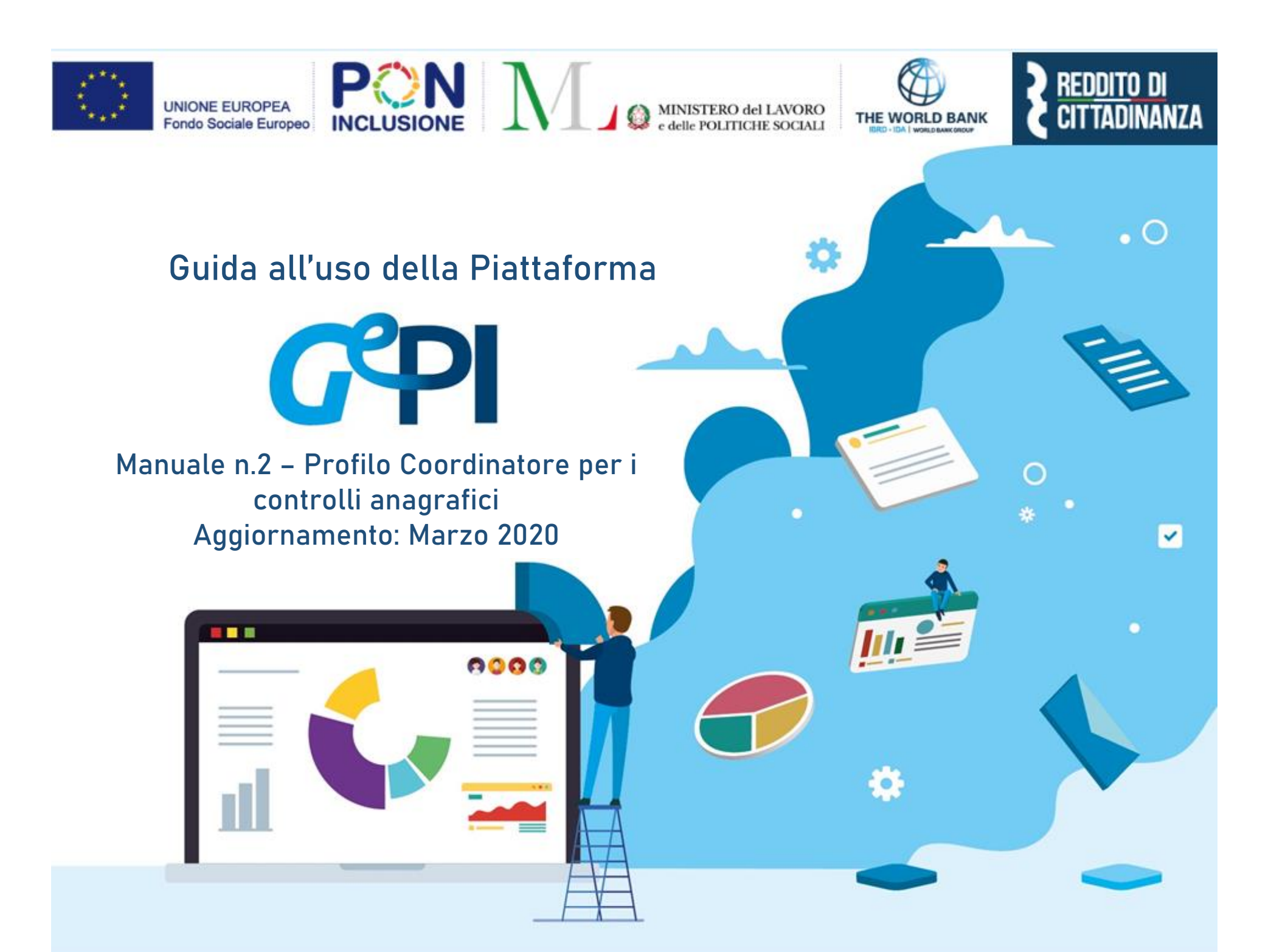

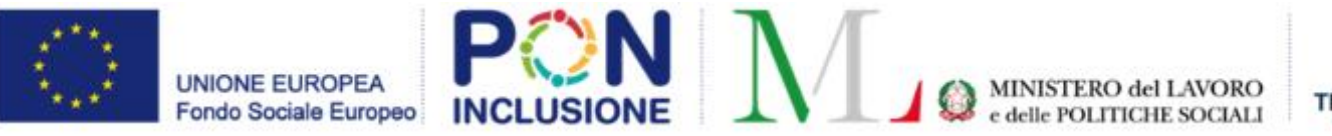

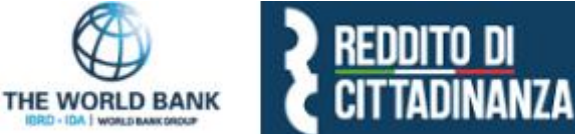

Il presente manuale rappresenta la versione stampabile del tutorial sul *Coordinatore per i controlli anagrafici* visibile sulla Piattaforma GePI. Il Ministero del Lavoro e delle Politiche sociali fornirà periodicamente aggiornamenti relativi alle nuove funzionalità attivate in Piattaforma, attraverso la sezione <u>novità</u> di GePI.

All'interno del manuale un'icona segnalerà i campi che attualmente sono in fase di aggiornamento

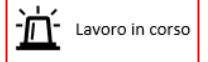

e quelli di nuovo sviluppo

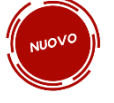

#### INDICE DEI CONTENUTI

| Come si accede                                        |
|-------------------------------------------------------|
| L'home page della Piattaforma GePI                    |
| Le funzioni del Coordinatore dei controlli anagrafici |
| Accesso alla Piattaforma GePI                         |
| Coordinamento controlli residenza                     |
| Pratiche da assegnare                                 |
| Pratiche Assegnate                                    |
| Pratiche da assegnare da altri Comuni                 |
| Pratiche assegnate da altri Comuni                    |
| Validazione accertamenti                              |
| Registro segnalazioni                                 |

## Cos'è

GePI<sup>1</sup> è l'applicazione progettata e sviluppata per semplificare il lavoro degli assistenti sociali nell'accompagnamento dei beneficiari del Reddito di Cittadinanza convocati dai servizi sociali dei Comuni. Consente, infatti, di attivare e gestire i <u>Patti per l'inclusione sociale</u> e di avere un immediato accesso ai dati rilevanti. La piattaforma GePI permette di compilare gli strumenti per la valutazione e la progettazione personalizzata: Scheda di Analisi Preliminare, Quadro di analisi per la valutazione multidisciplinare, Patto per l'inclusione sociale. Permette anche di svolgere l'analisi, il monitoraggio, la valutazione e il controllo del programma del Reddito di Cittadinanza, favorendo la condivisione delle informazioni tra le amministrazioni centrali e i servizi territoriali, oltre che nell'ambito dei servizi territoriali, tra i centri per l'impiego e i servizi sociali. Oltre a facilitare la gestione e il monitoraggio dei progetti di attivazione dei beneficiari del Reddito di Cittadinanza e il controllo dei requisiti di residenza, essa consente anche l'alimentazione del <u>Sistema</u> <u>informativo unitario dei servizi sociali (SIUSS)</u>, necessario a migliorare la capacità di programmazione degli interventi e dei servizi sociali.

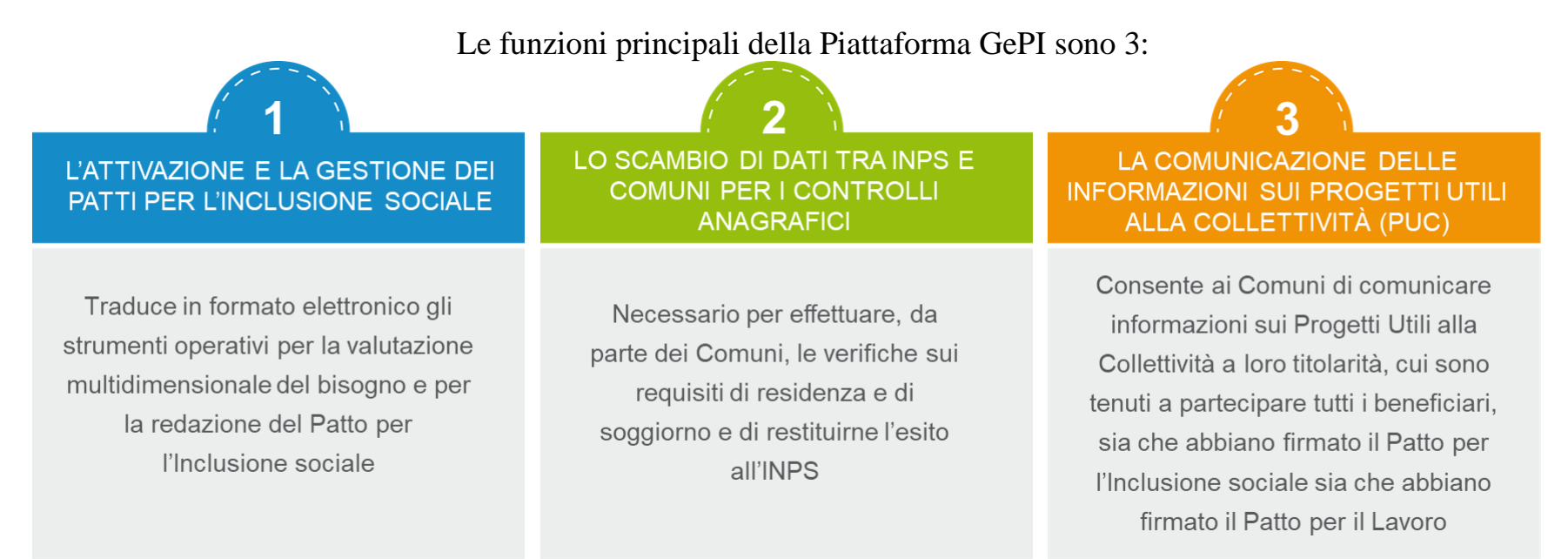

<sup>1</sup> Nota MLPS 7250 dell'8 agosto 2019 – Attivazione Piattaforma GePI - scaricabile sul sito RDC Operatori

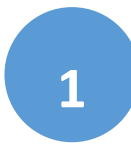

Può essere utilizzata per organizzare il lavoro dei *case manager* (operatori responsabili del caso, ovvero assistenti sociali) per raccogliere e registrare le informazioni relative alla presa in carico multidimensionale dei beneficiari (Analisi Preliminare e Quadro di Analisi) e per definire e monitorare il Patto per l'Inclusione sociale. La Piattaforma GePI consente, infatti, di:

- Creare un'agenda degli appuntamenti;
- Definire e sottoscrivere i Patti per l'Inclusione sociale;
- Comunicare informazioni sui fatti suscettibili di dar luogo a sanzioni;

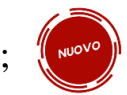

- Registrare ogni altra informazione utile a monitorare l'attuazione dei Patti per l'inclusione sociale;
- Ridefinire gli obiettivi dei Patti per l'inclusione sociale.

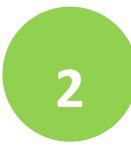

Serve per lo scambio di dati tra l'INPS e i Comuni, necessari ad effettuare i controlli sui requisiti di residenza, cittadinanza e soggiorno e restituirne all'INPS l'esito

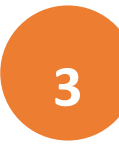

Consente ai Comuni di comunicare informazioni sui progetti a loro titolarità utili per la collettività (PUC), cui sono tenuti a partecipare tutti i beneficiari del Reddito di Cittadinanza che abbiano sottoscritti i Patti per il lavoro e i Patti per l'inclusione sociale.

NUOV

### Come si accede

Per poter essere accreditati alla piattaforma tutti gli operatori dovranno aver attivato <u>SPID</u> (Sistema Pubblico di Identità Digitale). L'accesso ai casi sarà tracciato e monitorato a livello di Ambito. Alla piattaforma per la gestione dei Patti per l'inclusione sociale si accede tramite login collegato ad uno specifico profilo. Ne sono previsti  $6^2$ :

- *Amministratore dell'Ambito territoriale:* L'Amministratore è l'utente abilitato ad accreditare sulla Piattaforma gli operatori autorizzati a svolgere gli altri ruoli. Viene designato responsabile del trattamento dei dati per conto del Ministero del Lavoro e delle Politiche sociali.
- *Coordinatore per il Patto per l'Inclusione Sociale*: è l'utente che assegna agli operatori individuati quali "figure di riferimento" (cioè i *case manager*, ovvero assistenti sociali) i nuclei familiari beneficiari del territorio di competenza; il Coordinatore andrà individuato sulla base del ruolo svolto nell'ambito dei servizi competenti nel coordinamento del lavoro degli assistenti sociali e degli altri operatori.
- *Case Manager per il Patto per l'Inclusione Sociale*: è l'utente che costituisce la figura di riferimento dei beneficiari RdC, occupandosi di compilare le schede dell'Analisi preliminare, del Quadro di Analisi e del Patto per l'inclusione sociale e di accompagnare la famiglia in tutto il percorso (assistente sociale del Comune, ovvero dell'Ambito nel caso di gestione associata). Ogni utente case manager potrà vedere solo i propri casi.
- *Coordinatore per i controlli Anagrafici*: è l'utente del Comune che assegna ai responsabili per i controlli anagrafici l'elenco dei beneficiari RdC per i quali effettuare la verifica dei requisiti di residenza e soggiorno, pianificando quindi il lavoro degli stessi;
- *Responsabile per i controlli Anagrafici*: è l'utente del Comune che effettua la verifica dei requisiti di residenza e soggiorno dei beneficiari RdC ed ha accesso ai relativi dati per il comune che lo ha indicato.

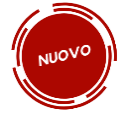

• *Responsabile dei progetti utili per la collettività (PUC):* è l'utente del Comune che carica i Progetti sulla piattaforma e assegna definitivamente i beneficiari ai progetti, sulla base delle indicazioni fornite dai case manager e dai referenti dei Centri per l'impiego.

Per assicurare l'accesso alla piattaforma è necessario che ciascun Ambito territoriale comunichi al Ministero una persona fisica da accreditare sulla piattaforma, accessibile on line, per lo svolgimento del ruolo di Amministratore dell'Ambito territoriale<sup>3</sup>.

<sup>&</sup>lt;sup>2</sup> <u>Linee guida accreditamento Piattaforma</u> - scaricabili sul sito <u>RDC Operatori</u>

<sup>&</sup>lt;sup>3</sup> Nota MLPS prot. 4143 del 16 maggio 2019 - Procedure per l'accreditamento degli amministratori alla Piattaforma GePI - - scaricabile sul sito RDC Operatori

### L'home page della Piattaforma GePI

#### https://pattosocialerdc.lavoro.gov.it/

| Ministero del I | Lavoro e                                                                                                    | delle Politiche Sociali                                                                                                    |                                                                                                    | Seguici su: 🎽 እ 🖬 🔟             |  |  |  |  |  |  |  |  |
|-----------------|----------------------------------------------------------------------------------------------------|----------------------------------------------------------------------------------------------------|----------------------------------------------------------------------------------------------------|---------------------------------|--|--|--|--|--|--|--|--|
| MENU            |                                                                                                    | ■ Piattaforma per la gestione del Patto per l'inclusion                                                                                                    | ne sociale                                                                                                    | SPID                            |  |  |  |  |  |  |  |  |
| 😭 Home          |                                                                                                    |                                                                                                    |                                                                                                    |                                 |  |  |  |  |  |  |  |  |
| Catalogo PUC    |                                                                                                    | Benvenuti nella Piattaforma per la gestione dei Patti per l'inclusione social                                                                                | le (GePI), lo strumento per l'attuazione delle attività di competenza dei Comuni rivolte ai beneficia                                                                                                    | ri del Reddito di Cittadinanza. |  |  |  |  |  |  |  |  |
| 🗗 Tutorial      |                                                                                                    | La Piattaforma traduce in formato elettronico gli strumenti per la valutazio                                                                                 | one e progettazione personalizzata approvati in Conferenza Unificata per la definizione dei Patti pe                                                                                                    | r l'inclusione sociale.         |  |  |  |  |  |  |  |  |
| 💵 Manuali       |                                                                                                    | La Piattaforma, messa a disposizione dal Ministero del Lavoro e delle Politi<br>servizi sociali dei Comuni, per semplificare le procedure, rendere più agevo | La Piattaforma, messa a disposizione dal Ministero del Lavoro e delle Politiche Sociali, è pensata e sviluppata per semplificare il lavoro degli assistenti sociali nell'accompagnare i beneficiari del Reddito di Cittadinanza convocati dai servizi sociali del Comuni, per semplificare le procedure, rendere più agevoli i controlli e lo scambio delle informazioni e consentire a Municipi e Ambiti Territoriali un immediato accesso ai dati rilevanti. |                                 |  |  |  |  |  |  |  |  |
| FAQs            | FAQs La Piattaforma GePI, oltre a facilitare la gestione e il monitoraggio dei progetti di attivazione dei beneficiari del Reddito di Cittadinanza, consente anche l'alimentazione del Sistema informativo dei servizi sociali, necessario a |                                                                                                    |                                                                                                    |                                 |  |  |  |  |  |  |  |  |
| Webinars        |                                                                                                    | la capacita di programmazione degi interventi e dei servizi sociali.                                                                                         |                                                                                                    |                                 |  |  |  |  |  |  |  |  |
| Novità          |                                                                                                    | <text><text><text><image/><image/></text></text></text>                                                                                                    | <text><text><text><image/></text></text></text>                                                                                                    |                                 |  |  |  |  |  |  |  |  |

#### Legenda delle icone

#### LE ICONE DELLA PIATTAFORMA

SULLA PIATTAFORMA VEDRAI DIVERSE ICONE. TI HO SEGNALATO QUI A COSA SI RIFERISCONO

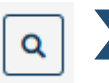

VISUALIZZA I DATI DELLA DOMANDA PRESENTATA

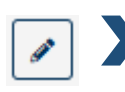

MODIFICA/INTERVIENI SU DATI E INFORMAZIONI

| 3 |  |
|---|--|
|---|--|

CRONOLOGIA DEGLI INTERVENTI SU UNO SPECIFICO CASO O INFORMAZIONE

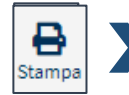

STAMPA IN PDF LA PAGINA CHE STAI VEDENDO

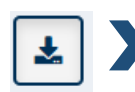

SCARICA IL DOCUMENTO

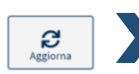

AGGIORNA LA PAGINA CHE STAI VEDENDO

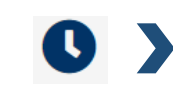

INDICA SE UNA DOMANDA È SCADUTA O È IN SCADENZA

APRE LA PAGINA PER L'ASSOCIAZIONE DEL FONDO DI APPARTENENZA DI UN OPERATORE

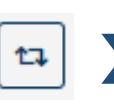

RIPORTA IN ASSEGNAZIONE LA DOMANDA

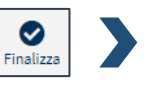

CONGELA I DATI INSERITI. ATTENZIONE: QUESTO COMANDO è IRREVERSIBILE

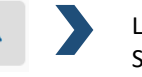

L'ATTIVITÀ È UNA PRIORITÀ SU CUI INTERVENIRE

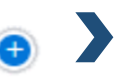

MOSTRA DETTAGLI AGGIUNTIVI

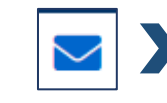

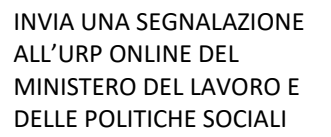

#### Le funzioni del Coordinatore dei controlli anagrafici

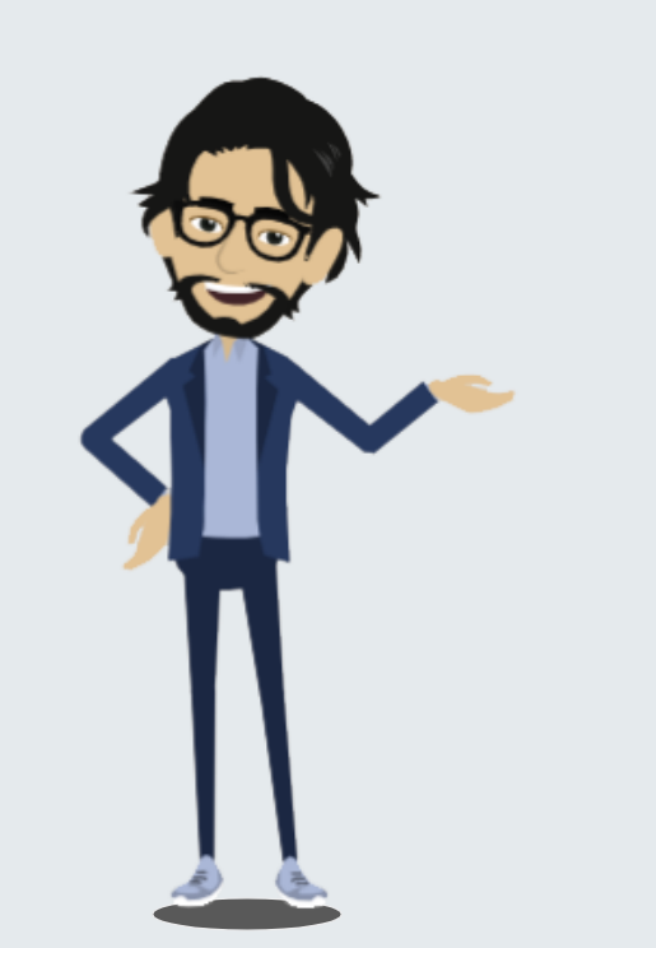

## COSA PUOI FARE COME COORDINATORE PER I CONTROLLI ANAGRAFICI

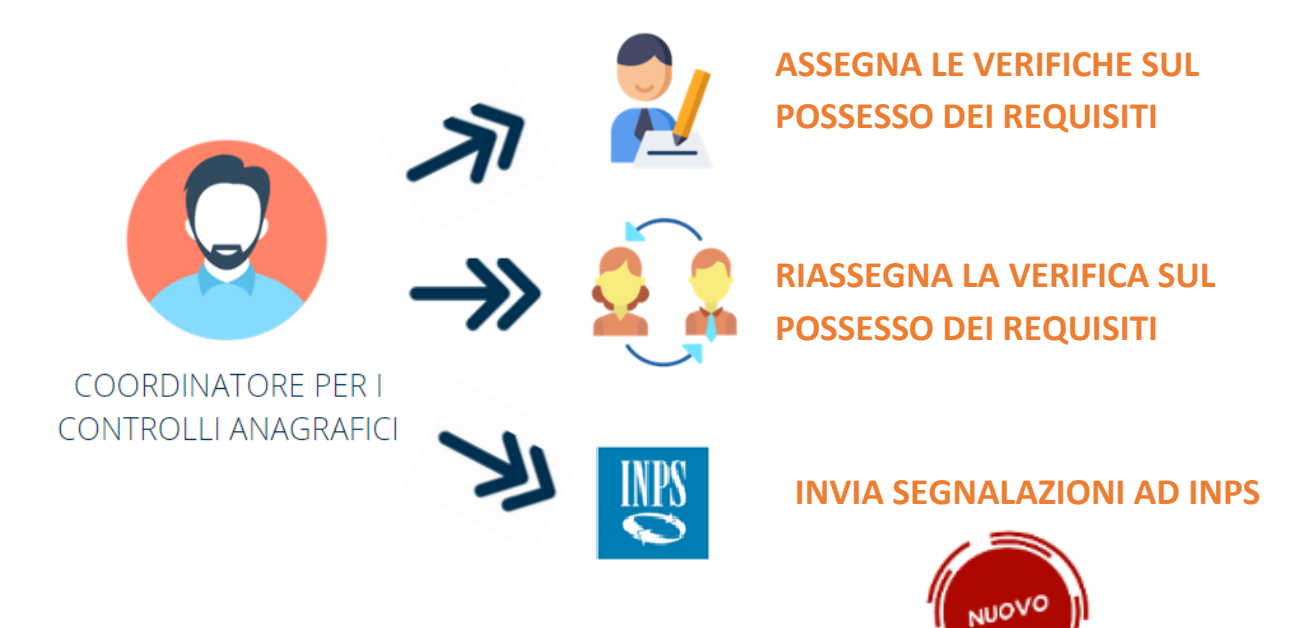

### Accesso alla Piattaforma GePI

Una volta effettuato l'accesso trovi sulla sinistra il menu con le funzioni operative del Coordinatore per i controlli anagrafici. Da qui è possibile gestire l'assegnazione delle domande e le segnalazioni che provengono dal responsabile per controlli anagrafici. Il menu è diviso in diverse sezioni:

|   | MENU                    |   | - | G  |
|---|-------------------------|---|---|----|
|   | MENO                    |   | - | C  |
|   | 者 Home                  |   | - | D  |
|   |                         |   | - | Τι |
| 1 | 🚰 Gestione Segnalazioni | < | - | Μ  |
|   |                         |   | - | Fa |
| 2 | 🧐 Controlli Residenza   | < | - | W  |
| 3 | 🕐 Dashboard             | < | - | N  |
| 4 | <b>É</b> Tutorial       | < |   |    |
| 5 | Manuali                 | < |   |    |
| 6 | FAQs                    | < |   |    |
| 7 | ► Webinars              | < |   |    |
| 8 | 🌲 Novità                |   |   |    |

- Gestione Segnalazioni (1)
- Controlli Residenza (2)
  - Dashboard (3)
  - Tutorial (4)
- Manuali (5)
- Faqs **(6)**
- Webinars (7)
- Novità (8)

# Coordinamento controlli residenza

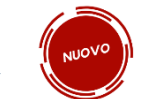

La prima cosa che puoi fare su Gepi è assegnare le verifiche sul possesso dei requisiti ai responsabili dei controlli anagrafici.

Andando sul menù a sinistra nella sezione "Controlli Residenza" trovi le pratiche che devi assegnare (1), che hai già assegnato e puoi riassegnare (2) quelle che sono da assegnare ad altri Comuni (3) e quelle già assegnate ad altri Comuni (4). Infine trovi la gestione sub articolazione territoriale (5). Per la funzione "controlli a campione" (6), invece, consulta e scarica la guida all'indirizzo https://pattosocialerdc.lavoro.gov.it/Content/News/GePI\_release\_2020\_03\_24.pdf

|   | 🍽 Controlli Residenza 🛛 🗸                  |
|---|--------------------------------------------|
| 1 | Da Assegnare                               |
| 2 | Assegnati                                  |
| 3 | Da Assegnare da altri comuni               |
| 4 | Assegnati da altri comuni                  |
| 5 | Gestione sub articolazione<br>territoriale |
| 6 | 🛤 Controlli a campione 🛛 😡 🗸               |

## Pratiche da assegnare

Questa è la schermata principale del tuo profilo. Qui trovi le domande da assegnare per le verifiche sul possesso dei requisiti anagrafici.

| 🛞 Ministero del Lavoro e delle Politiche Sociali |    |                                     |                                | <b>C<sup>c</sup>PI</b> |              |                    |                  |                   | Se Se           | guici su: 🏏 እ 🜌 in 🞯 |                                       |  |  |
|--------------------------------------------------|----|-------------------------------------|--------------------------------|------------------------|--------------|--------------------|------------------|-------------------|-----------------|----------------------|---------------------------------------|--|--|
| MENU                                             |    | Uttimo Accesso: 26/02/2020 09:58:39 |                                |                        |              |                    |                  |                   |                 |                      | Coordinatore RES 1 Anagrafe           |  |  |
| 者 Home                                           |    |                                     |                                |                        |              |                    |                  |                   |                 |                      | Palermo                               |  |  |
| 률 Gestione Segnalazioni                          | ۲. | Ass                                 | segnazione Controlli           | di Residenza 👩         |              |                    |                  |                   |                 |                      | 7                                     |  |  |
| 🔊 Controlli Residenza                            | ۲, |                                     | Id domanda                     | Cod. Fiscale           |              | Nome/Cognome       |                  | Comu              | ine             |                      | Q Cerra Assegna                       |  |  |
| 되 Tutorial                                       | ۲. | 2                                   | Id Domanda                     | Codice Fiscale         |              | Nome               |                  | Se                | lezionare       | *                    |                                       |  |  |
| 🛤 Manuali                                        | ۲, |                                     | CAP                            | Indirizzo              |              |                    |                  | Stato del Benefic | cio             |                      | Assegnazione automatica               |  |  |
| 🌲 Novità                                         |    |                                     | Cr.                            | main220                |              |                    |                  |                   |                 |                      |                                       |  |  |
|                                                  |    | Prid                                | orità Alta 1                   |                        |              |                    |                  |                   |                 |                      |                                       |  |  |
|                                                  |    | Vis                                 | sualizzati 10 di 127 risultati |                        |              |                    |                  |                   |                 |                      | Record totali: 130                    |  |  |
|                                                  |    | ,                                   | Visualizza 10 🔻 righe          |                        |              |                    |                  |                   |                 |                      |                                       |  |  |
|                                                  |    |                                     | ld Domanda                     | State del Peneficio    | Nomo Cognomo | Data Procentarione | 1 Codico Elecalo | 11 Comuno         | 1 Indivizio     | 3                    |                                       |  |  |
|                                                  |    |                                     |                                | Asselte                | Futterious   | 25/01/2010         | Couce riscule    | comune<br>corre   | 00120 81***** 4 | Colorianara          | . 1                                   |  |  |
|                                                  |    |                                     | INPS-RDC-2015                  | ACCOILO                | EMONE        | 25/01/2019         |                  | 6213              | 90139 PI E 4    | Selezionare          | · · · · · · · · · · · · · · · · · · · |  |  |
|                                                  |    |                                     | INPS-RDC-2019                  | Accolto                | PATTLIA      | 19/02/2019         |                  | G543              | 90037 VI**** 35 | Selezionare          | •                                     |  |  |
|                                                  |    |                                     | INPS-RDC-2019                  | Accolto                | SA****NNA    | 31/01/2019         |                  | G543              | 90037 VI**** 41 | Selezionare          | •                                     |  |  |
|                                                  |    |                                     | INPS-RDC-201                   | Accolto                | FR****ZZO    | 20/03/2019         |                  | G543              | 90037 CO****SNC | Selezionare          | •                                     |  |  |

Le domande sono organizzate per priorità, in base alla data di presentazione. In alto trovi l'elenco di quelle con priorità alta (1) e scorrendo verso il basso quelle con priorità media e bassa. Puoi effettuare una ricerca nella parte superiore della pagina (2) e puoi ordinare le domande per criteri diversi. Ad esempio, per nome, data di presentazione, comune. Basta cliccare sulla voce di intestazione della relativa colonna (3).

Per assegnare una verifica sul possesso dei requisiti clicca sul menu a tendina (4) e seleziona chi vuoi che effettui la verifica. Nota che di fianco a ciascun possibile assegnatario è visibile, se presente, la fonte di finanziamento. La lettera C prima del nome indica che opera a livello di comune (5). Tra parentesi e riportato il numero di casi assegnati ai responsabili dei controlli anagrafici (6) che non sono ancora stati avviati o che sono stati avviati ma non sono ancora finiti.

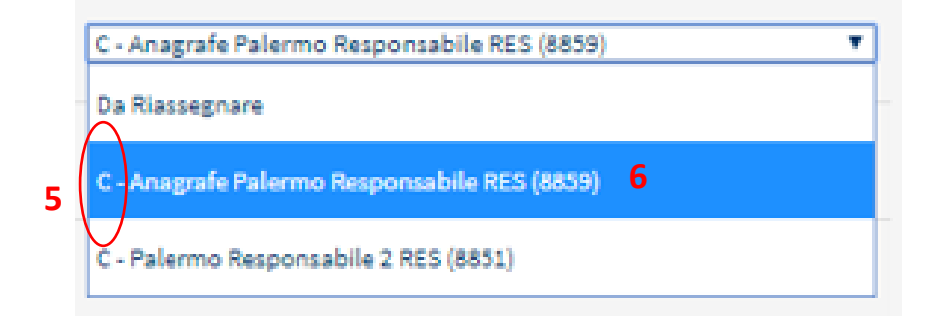

Una volta assegnata una verifica, per confermare le tue scelte è sufficiente cliccare sul pulsante Assegna (7). Puoi assegnare più verifiche alla volta. Le verifiche assegnate non saranno più visibili in questa schermata, ma li troverai in "Assegnati".

In questa versione del manuale, rispetto al tutorial già presente in Piattaforma, si introduce l'opzione di Assegnazione automatica delle verifiche (8).

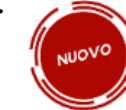

La funzione consente di distribuire automaticamente i casi da assegnare tra i responsabili per controlli anagrafici, tenuto conto del numero di casi in precedenza assegnati a ciascuno di loro. Per procedere, premi sul pulsante "Assegnazione automatica". La Piattaforma ti chiederà una conferma prima di procedere (9). Quando confermi, viene visualizzato un pop-up che informa che l'assegnazione automatica è completata (10). Se vuoi annullare un'assegnazione ti basta andare nella sezione "Assegnati", cercare il caso e selezionare "Da riassegnare".

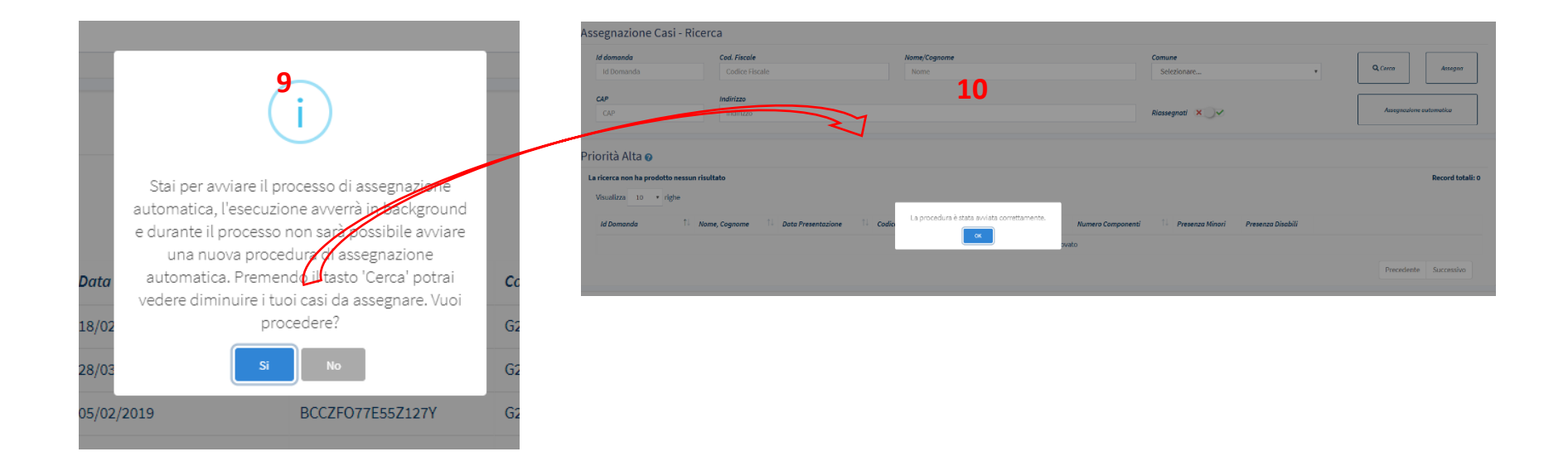

#### **Pratiche Assegnate**

| A Home                       | Verifica Coordinamento I           | Residenza - Ricerca 🏾 💈 | 2                |                    |                |              |         |                 |                   |                    |                |                                 |
|------------------------------|------------------------------------|-------------------------|------------------|--------------------|----------------|--------------|---------|-----------------|-------------------|--------------------|----------------|---------------------------------|
| 🚰 Gestione Segnalazioni 🛛 🔇  | Id domanda                         | Cod. Fiscale            |                  | Nome/Cognome       |                |              |         | Responsabile    |                   |                    |                | Stato Verifica                  |
| 🖾 Controlli Residenza 💙      | Id Domanda                         | Codice Fiscale          |                  | Nome               |                |              |         | Selezionare     |                   |                    | Ŧ              | Selezionare                     |
| Da Assegnare                 | CAP                                | Indirizzo               |                  |                    |                | Comune       |         |                 | Si                | tato del Beneficio |                | Finalizzato Trami               |
| Assegnati                    | CAP                                | Indirizzo               |                  |                    |                | Selezio      | onare   |                 |                   |                    |                |                                 |
| Da Assegnare da altri comuni |                                    |                         |                  |                    |                |              |         |                 |                   |                    |                |                                 |
| Assegnati da altri comuni    |                                    |                         |                  |                    |                |              |         |                 |                   |                    |                | Q, Cerca                        |
| Gestione sub articolazione   |                                    |                         |                  |                    |                |              |         |                 |                   |                    |                |                                 |
| territoriale                 | Casi Assegnati                     |                         |                  |                    |                |              |         |                 |                   |                    |                |                                 |
| 🗗 Tutorial 🔹 🔇               | Visualizzati 10 di 17719 risultati |                         |                  |                    |                |              |         |                 |                   |                    |                |                                 |
| 🖬 Manuali 🔹 🔇                | Vieweliere 10 viehe <b>3</b>       |                         |                  |                    |                |              |         |                 |                   |                    |                |                                 |
| A                            | visualizza 10 • Ingre              |                         |                  |                    |                |              |         |                 |                   | 4                  |                |                                 |
| 🐥 Novità                     | †↓ Id Domanda                      | 11 Stato del Beneficio  | 11 Nome, Cognome | Data Presentazione | Codice Fiscale | 11 <b>Co</b> | omune 斗 | Indirizzo       | Data Assegnazione | gg. trascorsi      |                | 5                               |
|                              | 9 DINPS-RDC-                       | Accolto                 | FR****SSO        | 28/01/2019         |                | V G2         | 273     | 90142 VI****110 | 19/12/2019        | 325                | C - Anagrafe F | Palermo Responsabile RES (8859) |

Cliccando dal menu a sinistra su "Assegnati" (1) accedi alla sezione della piattaforma che mostra appunto le verifiche già assegnate. Hai sempre a disposizione il motore di ricerca. (2). Puoi inoltre scegliere di visualizzare le verifiche in blocchi di 10 o in blocchi di numero maggiore, selezionando la loro visualizzazione dal menu a tendina (3). La piattaforma visualizza un massimo di 100 casi. Tramite i filtri di ricerca puoi ricercare qualsiasi caso che potrebbe non rientrare nei 100. Come sempre puoi cambiare l'ordine di visualizzazione, selezionando il criterio dall'intestazione dalla colonna. Puoi anche vedere i giorni trascorsi dall'assegnazione della pratica (4). Puoi rivedere le assegnazioni cliccando sul menu a tendina di una specifica domanda (5). Da qui puoi dare una nuova assegnazione (6). Se non è stato ancora definito un nuovo assegnatario, seleziona "Da riassegnare" (7).

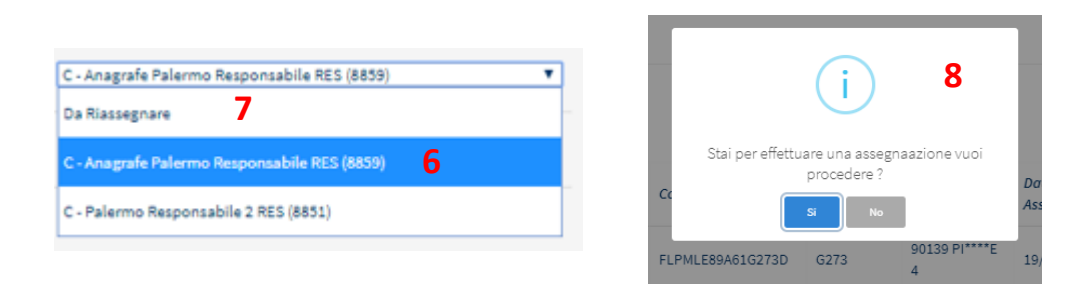

In caso di riassegnazione, ti verrà chiesto di confermare la tua scelta (8). Hai fatto caso che a fianco a ogni caso è presente l'icona della cronologia? Cliccandola accedi allo storico delle assegnazioni della domanda (9).

#### Pratiche da assegnare da altri Comuni

| MENU                                                                                               | E                                                                                     |                                             |                    | Ultimo Accesso: 02/03/2020 14:34:11 |                |           |                 |                                                                               | 💄 Coordinatore RES 1 Anagrafi        | e Palermo |
|----------------------------------------------------------------------------------------------------|---------------------------------------------------------------------------------------|---------------------------------------------|--------------------|-------------------------------------|----------------|-----------|-----------------|-------------------------------------------------------------------------------|--------------------------------------|-----------|
| 중 Home 중 Gestione Segnalazioni 《                                                                   | Assegnazione controlli                                                                | i residenza da altri Con                    | nuni i - Ricerca 📀 |                                     |                |           |                 |                                                                               |                                      |           |
| HC Controlli Residenza<br>Da Assegnare<br>Assegnati<br>Da Assegnare da altri comuni                | Id domanda<br>Id Domanda<br>CAP<br>CAP                                                | Cod. Fiscole<br>Codice Fiscale<br>Indirizzo |                    | Nome/Cognome<br>Nome                |                |           | Sto             | to del Beneficio                                                              | Q, Cerco                             | Assegna   |
| Assegnati da altri comuni<br>Gestione sub articolazione<br>territoriale<br>Tutorial <<br>Manuali < | Priorità Alta<br>Visualizzati 1 di 1 risultati<br>Visualizza 10 V righe<br>Id Domanda | 1. Stato del Beneficio                      | Nome, Cognome      | 1 Data Presentazione                | Codice Fiscale | 11 Comune | 11 Indirizzo    |                                                                               |                                      |           |
| 🐥 Novità                                                                                           | INPS-RDC-2019-1027634                                                                 | Ma****MAN                                   | 04/02/2019         | Accolto                             | FLR            | H501      | 00134 VI**** 14 | Selezionare<br>Selezionare<br>C - Anagrafe Palermo R<br>C - Palermo Responsab | esponsabile RES (4)<br>ile 2 RES (0) |           |

Cliccando dal menu a sinistra su "Da Assegnare da altri Comuni", accedi alla sezione della piattaforma che mostra le domande da assegnare per le verifiche sul possesso dei requisiti anagrafici, che sono arrivate da altri Comuni. Le funzionalità sono le stesse di "Elenco Pratiche da Assegnare".

#### Pratiche assegnate da altri Comuni

| 🧑 Ministero del La         | avoro e | e delle Politiche Sociali                                                                |                                                   | Ge                                                  | Pl                     |                     | $\bigcirc$   | Seguici su: 🎔 እ 💌 in 💿                                                                                          |
|----------------------------|---------|------------------------------------------------------------------------------------------|---------------------------------------------------|-----------------------------------------------------|------------------------|---------------------|--------------|----------------------------------------------------------------------------------------------------|
| MENU                       |         | =                                                                                        |                                                   | Ultimo Access                                       | o: 06/03/2020 09:20:04 |                     |              | Coordinatore RES 1                                                                                              |
| 🖀 Home                     |         | [                                                                                        |                                                   |                                                     |                        |                     |              | Anagrate Palermo                                                                                                |
| 🚰 Gestione Segnalazioni    | <       | Assegnazione co                                                                          | ontrolli resider                                  | nza da altri Con                                    | nuni - Ricerca         | 0                   |              |                                                                                                    |
| I<br>I Controlli Residenza | <       | Id domanda                                                                               | Cod. Fiscale                                      | Nome/Cog                                            | nome                   |                     |              |                                                                                                    |
| 🗗 Tutorial                 | ¢       | Id Domanda                                                                               | Codice Fiscale                                    | Nome                                                |                        |                     | 0            |                                                                                                    |
| Manuali                    | <       | CAP                                                                                      | Indirizzo                                         |                                                     |                        |                     | Beneficio    | <b>Q</b> Cerca Assegna                                                                                          |
| 🌲 Novità                   |         |                                                                                          |                                                   |                                                     |                        |                     | _            |                                                                                                    |
|                            |         | Priorità Alta 🛛                                                                          |                                                   |                                                     |                        |                     |              |                                                                                                    |
|                            |         | Visualizzati 1 di 1 risultati<br>Visualizza 10 • rigi<br>Id Domanda 14<br>INPS-RDC-2019- | ne<br>Stato del<br>Beneficio 11 (<br>MA****MAN () | Nome, Data<br>Cognome T Presei<br>04/02/2019 Accolt | ntazione † Codice      | Fiscale Comune H501 | 14 Indirizzo | ielezionare •<br>Selezionare<br>2 - Anagrafe Palermo Responsabile RES (4)<br>2 - Palermo Responsabile 2 RES (0) |
|                            |         |                                                                                          |                                                   |                                                     |                        |                     |              | Assegna                                                                                                    |

Cliccando dal menu a sinistra su "Assegnate da altri Comuni", accedi alla sezione della piattaforma che mostra le domande già assegnate, che sono arrivate da altri Comuni. Le funzionalità sono le stesse di "Elenco Pratiche Assegnate".

# Gestione Segnalazioni

Torniamo sul menù a sinistra alla voce "Gestione segnalazioni". La sezione è divisa in due sottocategorie: Validazione Accertamenti (1) e Registro Segnalazioni (2).

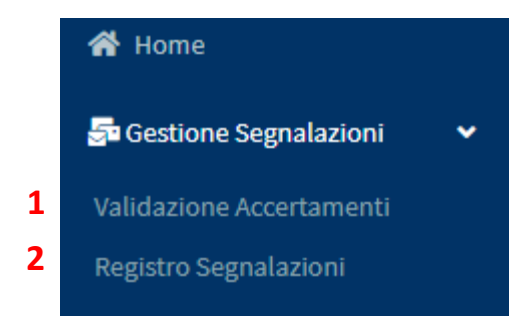

### Validazione accertamenti

| Ministero del Lavoro e                                      | e delle Politiche Sociali |                                                                                      |                            |                                                   | :                         | 🔅 Seguici su: 🎔 እ 💌 in 💿                                                                        |
|-------------------------------------------------------------|---------------------------|--------------------------------------------------------------------------------------|----------------------------|---------------------------------------------------|---------------------------|-------------------------------------------------------------------------------------------------|
| MENU                                                        | =                         | Ultimo Acces                                                                         | sso: 26/02/2020 09:58:39   |                                                   |                           | Coordinatore RES 1 Anagrafe                                                                     |
| <ul> <li>✤ Home</li> <li>♣ Gestione Segnalazioni</li> </ul> | Validazione Accertamenti  |                                                                                      |                            |                                                   |                           | Patermo                                                                                         |
| 🗠 Controlli Residenza 🔇                                     | Ricerca                   |                                                                                      |                            |                                                   |                           |                                                                                                 |
| 🗗 Tutorial 🛛 🖌 🖌                                            | ld Domanda                | Approvazione Richiesta Da                                                            | Stato                      |                                                   |                           | Q Cerca                                                                                         |
| 🖬 Manuali 🛛 🔍                                               | Id Domanda                | Utente Richiedente                                                                   | Selezionare                | · · · · · · · · · · · · · · · · · · ·             |                           | 1                                                                                               |
| 🜲 Novità                                                    |                           |                                                                                      |                            |                                                   |                           | Annrova e Invia Segnalazioni                                                                    |
|                                                             | Visualizza 10 🔻 righe     |                                                                                      |                            | G Kinuta Segnatazioni                             |                           |                                                                                                 |
|                                                             | 1↓ Id Domanda 1↓          | Approvazione Richiesta Da $\uparrow \downarrow$ Data Richiesta $\uparrow \downarrow$ | Categoria Evento           | Dettaglio ↑↓                                      | Data Approvazione/Rifiuto | $\uparrow \downarrow$ Stato $\uparrow \downarrow$ Data Invio Segnalazione $\uparrow \downarrow$ |
|                                                             | INPS-RDC-2019-            | Anagrafe Palermo Responsabile RES 23/12/2019 12:48:23                                | Non possesso dei requisiti | Segnalazione per non possesso dei requisiti       | 23/12/2019 12:51:12       | Rifiutata                                                                                       |
|                                                             | INPS-RDC-2019-            | Anagrafe Palermo Responsabile RES 23/12/2019 12:52:16                                | Non possesso dei requisiti | Segnalazione per non possesso dei requisiti       | 13/02/2020 15:57:29       | In Uscita                                                                                       |
|                                                             | INPS-RDC-2019-            | Responsabile RES Anagrafe Palermo 04/10/2019 15:07:03                                | Non possesso dei requisiti | Invio segnalazione per elegibilità                | 13/02/2020 15:57:36       | In Uscita                                                                                       |
|                                                             | INPS-RDC-2019-            | Responsabile RES Anagrafe Palermo 04/10/2019 15:21:04                                | Non possesso dei requisiti | Invio segnalazione per elegibilità                |                           | Da approvare                                                                                    |
|                                                             | INPS-RDC-2019-            | Anagrafe Palermo Responsabile RES 15/01/2020 22:50:40                                | Non possesso dei requisiti | Segnalazione per non possesso dei requisiti       |                           | Da approvare                                                                                    |
|                                                             | INPS-RDC-2019-            | Palermo Responsabile 2 RES 24/10/2019 16:06:32                                       | Non possesso dei requisiti | Invio segnalazione per elegibilità                | 24/10/2019 16:06:56       | Rifiutata                                                                                       |
|                                                             | INPS-RDC-2019-            | Palermo Responsabile 2 RES 12/12/2019 15:17:37                                       | Non possesso dei requisiti | Segnalazione per non possesso dei requisiti       | 12/12/2019 15:20:51       | Rifiutata                                                                                       |
|                                                             | INPS-RDC-2019-            | Palermo Responsabile 2 RES 12/12/2019 15:21:19                                       | Non possesso dei requisiti | Segnalazione per non possesso dei requisiti       | 12/12/2019 15:22:04       | Rifiutata                                                                                       |
|                                                             | INPS-RDC-2019-            | Palermo Responsabile 2 RES 12/12/2019 15:22:33                                       | Non possesso dei requisiti | Segnalazione per non possesso dei requisiti       |                           | Da approvare                                                                                    |
|                                                             | A INPS-RDC-2019-          | Coordinatore RES 1 Anagrafe Palermo 08/11/2019 15:49:48                              | Non possesso dei requisiti | Invio segnalazione per non possesso dei requisiti |                           | Da approvare                                                                                    |
|                                                             | 4                         |                                                                                      |                            |                                                   |                           | Precedente 1 2 Successivo                                                                       |

Nell'elenco Validazione Accertamenti, troverai un elenco di tutte le segnalazioni per il mancato rispetto dei requisiti che ti sono state inviate in approvazione dai responsabili per i controlli anagrafici. Puoi cercare una pratica per Id Domanda, per l'utente richiedente della approvazione o per stato. Per approvare o rifiutare una pratica attraverso i pulsanti "approva e invia segnalazione" (1) o "rifiuta segnalazioni" (2).

Se approvi un messaggio ti chiederà conferma (3)

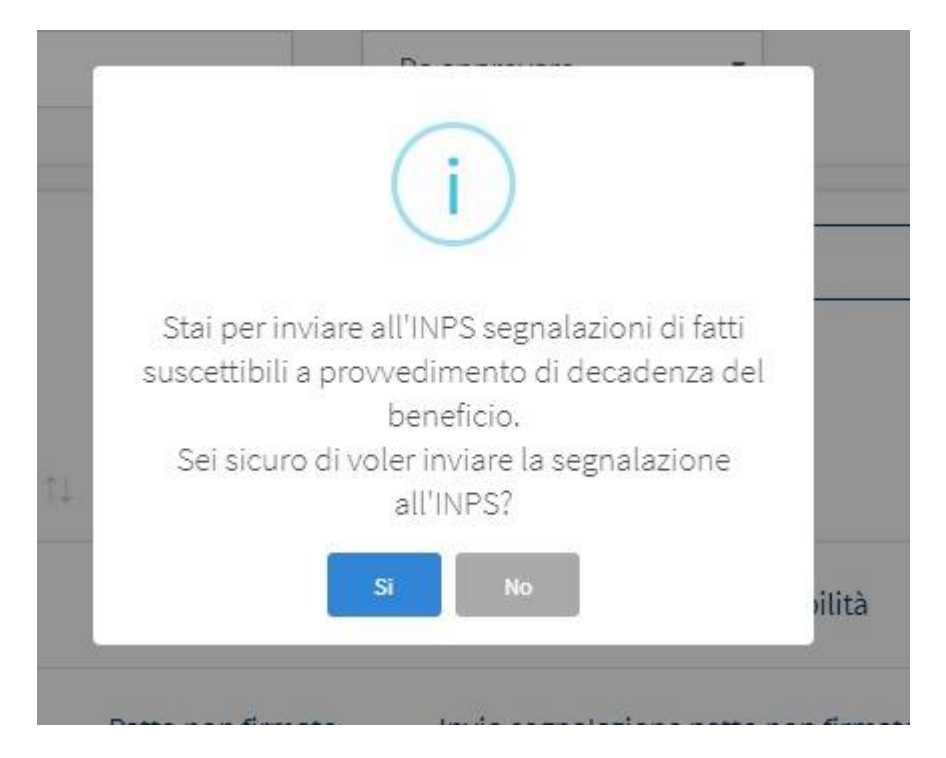

Quando nella sezione "Validazione Accertamenti" vedi il triangolo di colore rosso (4) è perché la pratica non è più assegnata, ovvero è necessario assegnare un responsabile di residenza prima di poter approvare la segnalazione.

## **Registro segnalazioni**

| Ministero del Lavoro                                        | e delle Politiche Sociali                                                                    |                                                                                                    |                                                       |                                                                                            | Seguic                                                                                                   | i su: 🎔 እ 💌 in 💿                                                      |
|-------------------------------------------------------------|----------------------------------------------------------------------------------------------|----------------------------------------------------------------------------------------------------|-------------------------------------------------------|--------------------------------------------------------------------------------------------|----------------------------------------------------------------------------------------------------|-----------------------------------------------------------------------|
| MENU                                                        | . ≡                                                                                          | <u>.</u>                                                                                                    | Coordinatore RES 1 Anagrafe                           |                                                                                            |                                                                                                    |                                                                       |
| <ul> <li>✿ Home</li> <li>✿ Gestione Segnalazioni</li> </ul> | Registro Segnalazioni                                                                        |                                                                                                    |                                                       |                                                                                            | Р                                                                                                    | alermo                                                                |
| 崎 Controlli Residenza 🔇                                     | Ricerca                                                                                      |                                                                                                    |                                                       |                                                                                            |                                                                                                    |                                                                       |
| ₽ Tutorial <<br>Manuali <                                   | Id Domanda<br>Id Domanda                                                                     | Nome e Cognome Richiedente<br>Utente Richiedente                                                                                              | Stato Selezionare                                     |                                                                                            |                                                                                                    | Q Cerca                                                               |
| Novità                                                      | Visualizza 10 righe<br>Id Domanda 1 Nome e<br>INPS-RDC-2019-Gi****E<br>INPS-RDC-2019 FA****O | Cognome Richiedente         11         Data Registrazione S           DE         23/12/2019 12:52:16           NE         04/10/2019 15:07:03 | Segnalazione <sup>†]</sup> Id Segnalazione<br>42<br>1 | <sup>↑↓</sup> Categoria Evento<br>Non possesso dei requisiti<br>Non possesso dei requisiti | Dettaglio         Segnalazione per non possesso dei requisiti         Invio segnalazione per elegibilità | 1 Stato 1 1<br>In Uscita つ1<br>In Uscita つ<br>Precedente 1 Successivo |

Nella sezione Registro segnalazioni hai l'elenco delle segnalazioni che hai già approvato e che stanno per essere inviate all'INPS (le troverai in stato "In uscita") e quelle che sono state inviate ad INPS (le troverai in stato "inviata").

Qualora una segnalazione non sia stata ancora acquisita dal sistema informativo dell'INPS e quindi risulti come stato "in uscita", puoi ancora annullarne l'invio tramite l'icona che trovi sulla destra della domanda (1).

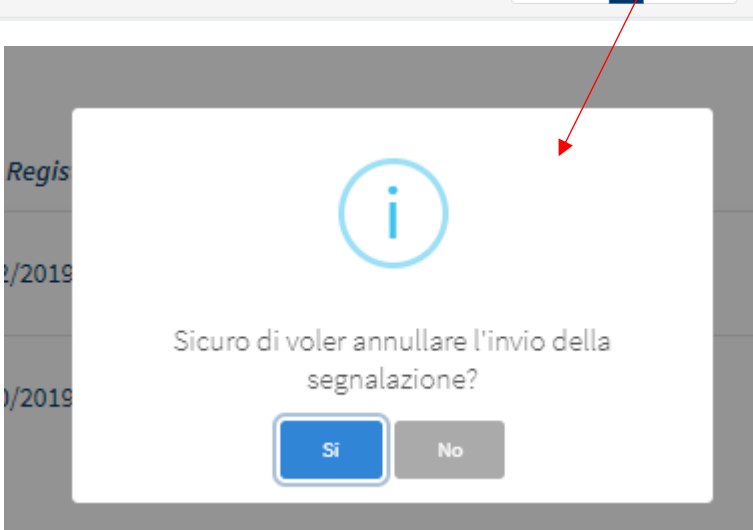